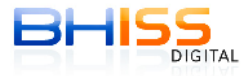

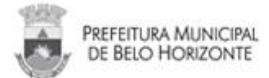

## Como remover certificados digitais vencidos que estão em uma mesma mídia/token

Lembrando que antes de remover o certificado, verifique se o mesmo está vencido. A exclusão de certificados ainda não vencidos, ou seja, <u>válidos</u> é de total responsabilidade do cliente. *Em caso de dúvidas, entre em contato com a autoridade certificadora que emitiu o seu certificado.* 

## 1. Conecte o seu certificado digital no computador.

2. Entre no PAINEL DE CONTROLE do seu computador (INICIAR – CONFIGURAÇÕES – PAINEL DE CONTROLE)

|       |          | Catálogo do Windows                  |   | 1    |                                                    |
|-------|----------|--------------------------------------|---|------|----------------------------------------------------|
|       | õ        | Definir acesso e padrões do programa |   |      |                                                    |
|       | 4        | Windows Update                       |   |      |                                                    |
|       | 5        | Microsoft Update                     |   |      |                                                    |
|       |          | Abrir documento do Office            |   |      |                                                    |
|       | 1        | Novo documento do Office             |   |      |                                                    |
| onal  | <b>6</b> | Programas                            | Þ |      |                                                    |
| SSI   | 2        | Documentos                           | × |      |                                                    |
| Profe | 1        | Configurações                        | • | B    | Painel de controle                                 |
| s XP  | P        | Pesquisar                            | × |      | Conexões de rede<br>Impressoras e aparelhos de fax |
| Mob   |          | Executar                             |   |      | Barra de tarefas e menu Iniciar                    |
| Win   | 0        | Desligar                             | 1 | Bras | n                                                  |

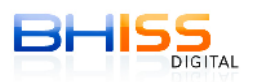

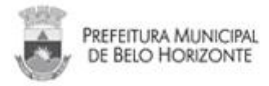

3. No PAINEL DE CONTROLE, clique em OPÇÕES DA INTERNET - aba **CONTEÚDO** – botão **CERTIFICADOS**.

| Geral       Segurança       Privacidade       Conteúdo         pervisor de Conteúdo       As classificações permitem que você controle o conteúdo da Internet que pode ser exibido no computador.       Habilitar       Configurações         rtificados       Usar certificados para conexões e identificação criptografadas.       Editores         eenchimento Automático       O recurso Preenchimento Automático armazena entradas anteriores em páginas da Web e sugere correspondências.       Configurações         eds e Web Slices       Os Feeds e Web Slices oferecem conteúdo atualizado de sites que pode ser lido no Internet Explorer e em outros programas.       Configurações | Conexõe                 | s                                                                        | Programas                                                      | Avançadas                                  |
|----------------------------------------------------------------------------------------------------|-------------------------|--------------------------------------------------------------------------|----------------------------------------------------------------|--------------------------------------------|
| pervisor de Conteúdo As classificações permitem que você controle o conteúdo da Internet que pode ser exibido no computador. Habilitar Configurações rtificados Usar certificados para conexões e identificação criptografadas. Limpar estado SSL Certificados Editores enchimento Automático O recurso Preenchimento Automático armazena entradas anteriores em páginas da Web e sugere correspondências. eds e Web Slices OS Feeds e Web Slices oferecem conteúdo atualizado de sites que pode ser lido no Internet Explorer e em outros programas.                                                                                                    | Geral                   | Seguranç                                                                 | a Privacidade                                                  | e Conteúdo                                 |
| Usar certificados para conexões e identificação criptografadas.<br>Limpar estado SSL Certificados Editores<br>eenchimento Automático<br>O recurso Preenchimento Automático<br>armazena entradas anteriores em páginas<br>da Web e sugere correspondências.<br>eds e Web Slices<br>Os Feeds e Web Slices oferecem<br>conteúdo atualizado de sites que pode<br>ser lido no Internet Explorer e em<br>outros programas.<br>Configurações                                                                                                    | As Int                  | classificações p<br>ernet que pode                                       | ermitem que você contro<br>ser exibido no computa<br>Habilitar | ole o conteúdo da<br>dor.<br>Configurações |
| Limpar estado SSL       Certificados       Editores         seenchimento Automático       O recurso Preenchimento Automático       Configurações         armazena entradas anteriores em páginas       Configurações         da Web e sugere correspondências.       Configurações         eds e Web Slices       Configurações         Configurações       Configurações         venter e web Slices       Configurações         Configurações       Configurações         venter e mode       Configurações         outros programas.       Configurações                                                                                                    |                         | ar certificados p                                                        | ara conexões e identific                                       | ação criptografadas.<br>1                  |
| eenchimento Automático O recurso Preenchimento Automático armazena entradas anteriores em páginas da Web e sugere correspondências. eds e Web Slices Os Feeds e Web Slices oferecem conteúdo atualizado de sites que pode ser lido no Internet Explorer e em outros programas. Configurações                                                                                                    | Limpa                   | ar estado SSL                                                            | Certificados                                                   | Editores                                   |
| Os Feeds e Web Slices oferecem<br>conteúdo atualizado de sites que pode<br>ser lido no Internet Explorer e em<br>outros programas.                                                                                                    | eds e Web S             | ilices —                                                                 | -                                                              |                                            |
|                                                                                                    | Os<br>cor<br>ser<br>out | Feeds e Web Si<br>Iteúdo atualizad<br>lido no Internel<br>ros programas. | lices oferecem<br>lo de sites que pode<br>t Explorer e em      | Configurações                              |

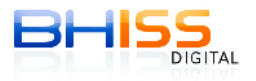

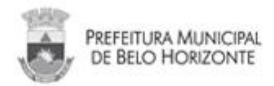

4. Na aba '**PESSOAL'**, verifique se está aparecendo o nome do proprietário deste certificado digital.

5. Como você possui mais de um certificado na mesma mídia, aparecerão todos os seus certificados, e as respectivas datas de validade de cada um.

6. É nesse momento que você deverá apagar o certificado vencido, e somente o vencido!!

7. Para apagá-lo, clique em "Remover" e, seguida, "Fechar".

(Veja a imagem de <u>exemplo</u> abaixo. Temos dois certificados emitidos para a "Fábrica", um <u>vencido</u> em <u>02/01/13</u> (<u>e que será apagado/removido</u>) e outro <u>válido</u> <u>até 04/12/13</u>, que deverá ser <u>mantido</u> no computador)

|                                                    | -                                                   |                            |                   |                       |
|----------------------------------------------------|-----------------------------------------------------|----------------------------|-------------------|-----------------------|
| nalidade:                                          | <to< th=""><th>los&gt;</th><th></th><th></th></to<> | los>                       |                   |                       |
| oessoal Outras                                     | pessoas                                             | Autoridades de certificaçã | io intermediária: | s Autoridades de cerl |
| Emitido para                                       |                                                     | Emitido po                 | or                | Data de validade      |
| FABRICA                                            |                                                     | Autoridade                 | e Certificad      | 02/01/2013            |
|                                                    |                                                     |                            |                   |                       |
|                                                    |                                                     |                            |                   |                       |
| <                                                  |                                                     |                            | _                 |                       |
| Importar) (                                        | Exportar.                                           | Remover                    |                   | Avançado.             |
| Importar (<br>Finalidades do ce<br>Autenticação de | Exportar.<br>rtificado<br>cliente, En               | Remover                    |                   | Avançado.<br>Exibir   |